## UGT 🐼 SERVICIOS PÚBLICOS Enseñanza

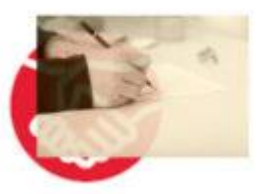

OPOSICIONES CUERPO DE MAESTR@S

## SOLICITUD APLAZAMIENTO DE PRÁCTICAS A TRAVÉS DE REGISTRO ELECTRÓNICO

- 1) Entra en www.jccm.es/servicios/registro-electronico
- 2) Dale al enlace que pone Solicitud genérica
- 3) Accede con clave pin, clave permanente, certificado digital o DNIe en el apartado Presentar solicitud

|                        | lica                                                                              |                                       |                                                                     |                         |
|------------------------|-----------------------------------------------------------------------------------|---------------------------------------|---------------------------------------------------------------------|-------------------------|
| ¿Qué puedo ha          | icer aquí?                                                                        |                                       |                                                                     |                         |
| A) Presentar u         | una solicitud:                                                                    |                                       |                                                                     |                         |
| Puede pre<br>asuntos p | sentar una solicitud ge<br>bara los que NO exist                                  | enérica dirigida a<br>a un formulario | la Comunidad Autónoma de Castilla<br>específico aprobado al efecto. | -La Mancha <b>sobre</b> |
|                        | Con Cl@ve                                                                         | c l@v e                               | Con Certificado Digita                                              | a l                     |
|                        | - DNIe / Certificado digital<br>- PIN24H<br>- Cl@ve permanente<br>- Ciudadanos UE |                                       | - DNIe / Certificado digital                                        |                         |
|                        | - Cl@ve permane<br>- Ciudadanos UE                                                | ente                                  |                                                                     |                         |

- 4) Aparecerán tus datos personales. Comprueba que son correctos.
- 5) En el apartado EXPONE / SOLICITA, debes rellenar qué quieres solicitar (SOLICITA) y exponer todos los argumentos en los que basas tu petición (EXPONE). En EXPONE/SOLICITA, debes poner lo que mejor encaje con tu situación personal. A continuación puedes ver un ejemplo:

UGT 🐼 SERVICIOS PÚBLICOS Enseñanza

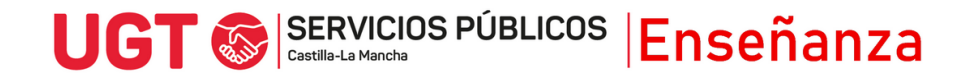

## EXPONE

- Que ha sido nombrado/a, según Resolución de 31/07/2024, como aspirante seleccionado/a en el proceso selectivo para el acceso al Cuerpo de Maestros, por la especialidad de \_\_\_\_\_, convocado por Resolución de 22/01/2024
- Que actualmente se encuentra en estado de gestación/maternidad/lactancia/otras causas

## SOLICITA

- Aplazamiento del inicio del periodo de prácticas
- 6) En destinatario, hay que darle al botón buscar

| n la pan                     | talla que sale, hay que darle a la pestaña Árbol jerárquico                |  |  |  |  |
|------------------------------|----------------------------------------------------------------------------|--|--|--|--|
| ducación Cultura y Deportes. |                                                                            |  |  |  |  |
|                              | Búsqueda de Unidades Orgánicas                                             |  |  |  |  |
| Descripción                  | Árbel Jeráguico                                                            |  |  |  |  |
|                              |                                                                            |  |  |  |  |
| expandir todos               | contraer todos solo seleccionados                                          |  |  |  |  |
|                              | EJO CONSULTIVO DE CASTILLA-LA MANCHA                                       |  |  |  |  |
| PRES                         | IDENCIA DE LA JUNTA DE COMUNIDADES                                         |  |  |  |  |
|                              | EJERIA DE HACIENDA Y ADMINISTRACIONES PUBLICAS                             |  |  |  |  |
|                              | SEJERIA DE FOMENTO                                                         |  |  |  |  |
|                              | EJERIA DE EDUCACION, CULTURA Y DEPORTES                                    |  |  |  |  |
|                              | JEFATURA CONSEJERIA EDUCACION, CULTURA Y DEPORTES                          |  |  |  |  |
|                              | SECRETARIA GENERAL EDUCACION, CULTURA Y DEPORTES                           |  |  |  |  |
|                              | DIRECCION GENERAL RECURSOS HUMANOS Y PLANIFICACION EDUCATIVA               |  |  |  |  |
|                              | DIRECCION GENERAL INCLUSION EDUCATIVA Y PROGRAMAS                          |  |  |  |  |
|                              | DIRECCION GENERAL UNIVERSIDADES, INVESTIGACION E INNOVACION                |  |  |  |  |
|                              | DIRECCION GENERAL JUVENTUD Y DEPORTES                                      |  |  |  |  |
|                              | VICECONSEJERIA EDUCACION                                                   |  |  |  |  |
|                              | VICECONSEJERIA CULTURA Y DEPORTES                                          |  |  |  |  |
|                              | DIRECCION GENERAL FORMACION PROFESIONAL                                    |  |  |  |  |
|                              | DELEGACION PROVINCIAL CONSEJERIA EDUCACION, CULTURA Y DEPORTES ALBACETE    |  |  |  |  |
|                              | DELEGACION PROVINCIAL CONSEJERIA EDUCACION, CULTURA Y DEPORTES CIUDAD REAL |  |  |  |  |
|                              | DELEGACION PROVINCIAL CONSEJERIA EDUCACION, CULTURA Y DEPORTES CUENCA      |  |  |  |  |
|                              |                                                                            |  |  |  |  |
|                              |                                                                            |  |  |  |  |

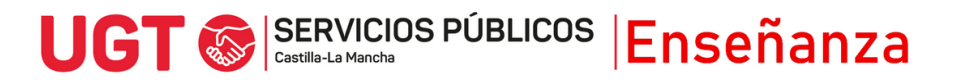

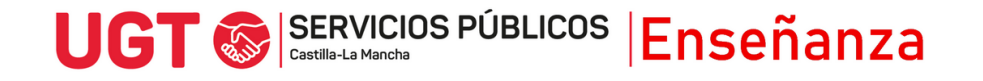

A continuación, hay que marcar dentro de la Consejería a dónde se quiere presentar la solicitud. En este caso, debes marcar DIRECCIÓN GENERAL DE RECURSOS HUMANOS.

7) Para finalizar, puedes presentar documentos anexos en los que se pueda apoyar tu solicitud, para justificar tus argumentos, y debes marcar que los datos son ciertos y puedes marcar si quieres recibir una alerta vía mail o SMS que confirme el registro, antes de pulsar Firmar y Registrar.

| Documentación anexa             |                                                                                                    |  |  |  |  |  |
|---------------------------------|----------------------------------------------------------------------------------------------------|--|--|--|--|--|
| Nombre del documento            | Fecha 03/07/2023                                                                                                    |  |  |  |  |  |
|                                 |                                                                                                    |  |  |  |  |  |
| Fichero                         | Elegir archivo No se ha seleccionado ningún archivo                                                                                                    |  |  |  |  |  |
|                                 |                                                                                                    |  |  |  |  |  |
|                                 | adjuntar                                                                                                    |  |  |  |  |  |
|                                 |                                                                                                    |  |  |  |  |  |
| Paso 2: Finalice su             | solicitud.                                                                                                    |  |  |  |  |  |
| Seleccione si quiere recib      | ir alguna alerta v nulse el botón "firmar v registrar" nara finalizar su solicitud                                                                                    |  |  |  |  |  |
| Celeccione al quiere recib      | Seleccione si quiere recibir alguna alerta y puise el boton "irmar y registrar" para infalizar su solicitud.                                                          |  |  |  |  |  |
| Confirmación de datos           |                                                                                                    |  |  |  |  |  |
| • • • • •                       |                                                                                                    |  |  |  |  |  |
| Declaro que son ci              | ertos los datos anteriores.                                                                                                    |  |  |  |  |  |
| Alertas                         |                                                                                                    |  |  |  |  |  |
| Den en elle la companya el comp |                                                                                                    |  |  |  |  |  |
| a su registro, así como la      | i confirmando la recepción de su escrito en el Registro Electronico? Recibira una confirmación con el numero de entrada asignado<br>I fecha y hora en que se produjo. |  |  |  |  |  |
| <b>.</b> ,                      |                                                                                                    |  |  |  |  |  |
|                                 | Sí, deseo recibir alerta Sms Correo Electrónico                                                                                                    |  |  |  |  |  |
|                                 |                                                                                                    |  |  |  |  |  |
|                                 |                                                                                                    |  |  |  |  |  |
|                                 | firmar y registrar cancelar                                                                                                    |  |  |  |  |  |
|                                 |                                                                                                    |  |  |  |  |  |
|                                 |                                                                                                    |  |  |  |  |  |
|                                 |                                                                                                    |  |  |  |  |  |

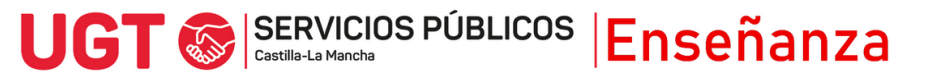